# Atlantia Wiki 101: Building Your Personal Wiki Page

Macsen ap Rhys of Wyvern Hall

February 29, 2024 @ 1900 ET

### Greetings & Welcome to Virtual Wyvern Hall!

- Please mute your microphone if you aren't speaking
- Questions are always welcome (Don't forget to un-mute!)
- This session will be recorded

# So who is this Macsen guy?

- Formerly East Kingdom
- Now Ritterwald, Nottinghill Coill
- Archer, brewer, leatherworker
- New Baronial Chatelain
- Maker of Wikis...

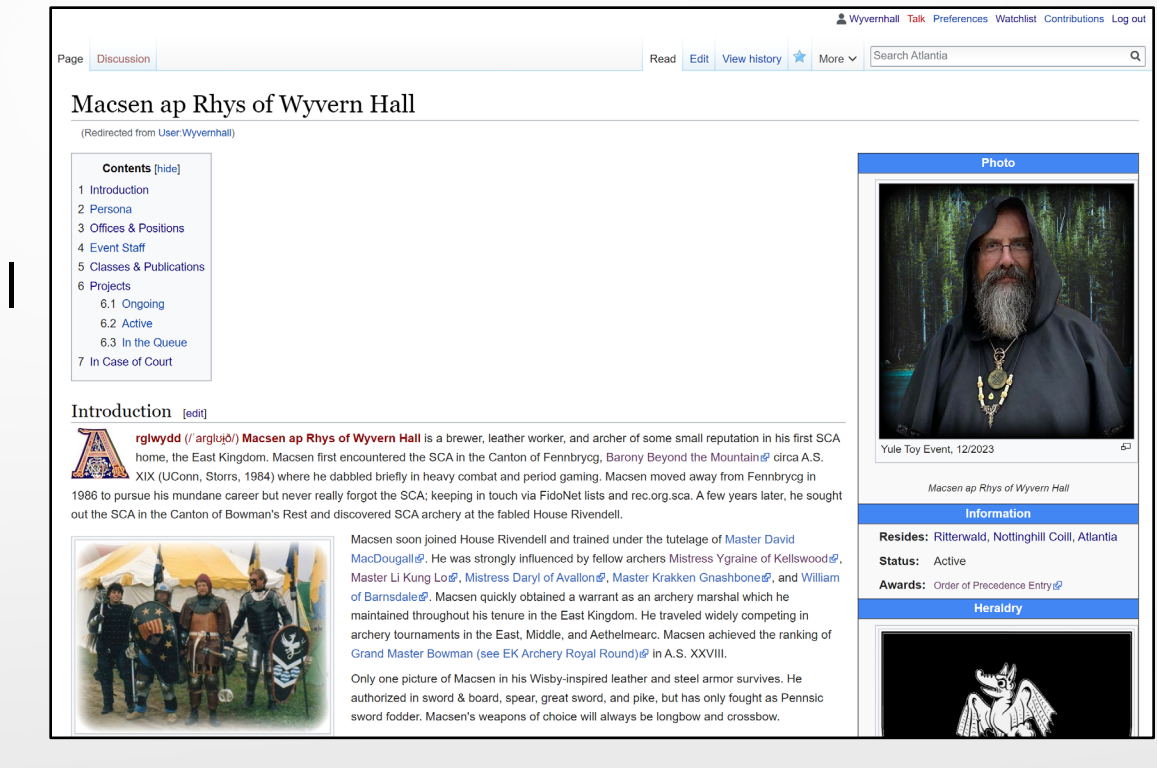

### What is a Wiki?

### wi·ki / wikē/noun

1.a website that allows collaborative editing of its content and structure by its users.

https://wiki.atlantia.sca.org/

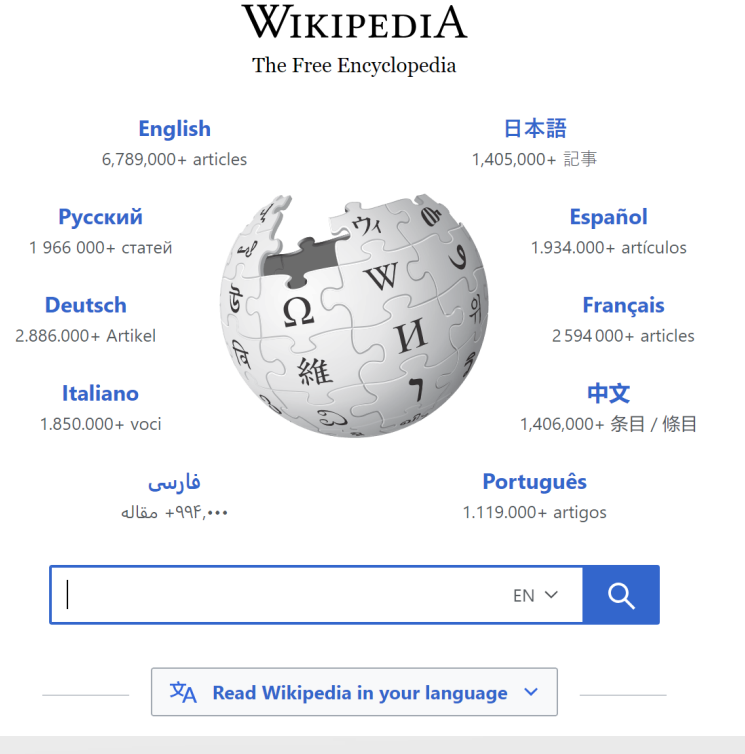

#### viki.atlantia.sca.org/index.php?title=Main\_Page ŝ

🕤 Atlantia

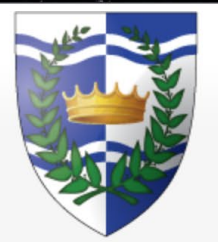

Main page Recent changes

Tools

Random page

What links here **Related changes** 

Upload file

Special pages

Printable version

Page information

Permanent link

Help about MediaWiki

C

|           |            |      |      |              |   | L Wy   | vernhall Talk Preferences Wat | chlist Contributions Log out |
|-----------|------------|------|------|--------------|---|--------|-------------------------------|------------------------------|
| Main page | Discussion | Read | Edit | View history | ☆ | More 🗸 | Search Atlantia               | Q                            |
|           |            |      |      |              |   |        |                               |                              |

G wiki definition - Google Search

#### Main Page

Welcome to the Kingdom of Atlantia's test wiki. Play nice and remember the rules:

- Respect the copyrights of other's work.
- No ads

#### Exploring the Atlantia Wiki [edit]

- Groups [edit]
  - Kingdom of Atlantia
  - Baronies of Atlantia
  - Shires of Atlantia
  - People of Atlantia
  - Households of Atlantia

#### Activities [edit]

- Awards and Orders
- Martial Arts Topics
- Arts & Sciences Topics
- Guilds

#### Resources [edit]

- Atlantian Vector Images
- All Pages

Remember that this wiki is not yet tied into AEL. They are separate accounts for the time being.

For more information see Community Rules & Guidelines &

#### Getting started [edit]

Wikis are mostly public spaces. Feel free to search and view content without an account. Accounts are only required if you want to create or edit content.

#### New Accounts [edit]

HIGHLAND FOORDE nnm tlantia WINDMASTERS' HIDDEN UNTAIN BARONY Shire or Stronghold Canton or College 0 50 km 50 miles

02 G

☆

Û

a

#### wiki.atlantia.sca.org/index.php?title=Main\_Page

🕤 Atlantia

- Awards and OrdersMartial Arts Topics
- Arts & Sciences Topics
- Guilds

#### Resources [edit]

- Atlantian Vector Images
- All Pages

Remember that this wiki is not yet tied into AEL. They are separate accounts for the time being.

For more information see Community Rules & Guidelines &

#### Getting started [edit]

Wikis are mostly public spaces. Feel free to search and view content without an account. Accounts are only required if you want to create or edit content.

G wiki definition - Google Search

#### New Accounts [edit]

New Wiki Accounts This changed a while ago so here's a quick review of how to get a new account on the wiki. This is a 3 step process and had to be implemented to keep out spammers.

1. fill out the form behind the 'create account' link on the top right corner of any page.

- 2. confirm your email account.
- 3. request is reviewed and approved by myself or the Wiki Deputy (Diego)

#### Creating Content [edit]

If you're new to the Wiki World you may want to check out the **Examples page ( here )**, which has a number of useful examples for article layouts. There you will find a number of example templates for creating your own pages.

Consult the User's Guide der for information on using the wiki software.

#### Notice [edit]

A Wiki is, by design, constantly in flux and SHOULD NOT BE USED FOR OFFICIAL COMMUNICATIONS.

This page was last edited on 12 February 2024, at 13:24.

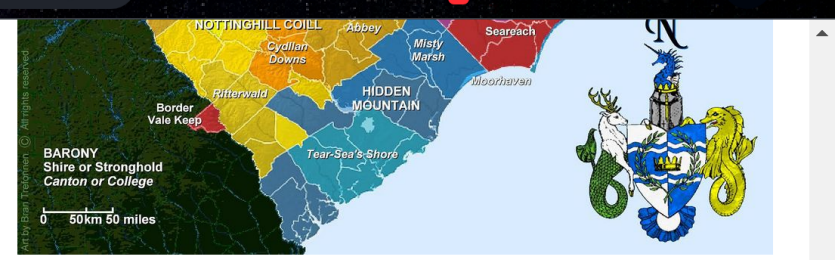

☆

Ð

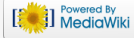

### Getting started[edit]

Wikis are mostly public spaces. Feel free to search and view content without an account. Accounts are only required if you want to create or edit content.

### New Accounts[edit]

New Wiki Accounts This changed a while ago so here's a quick review of how to get a new account on the wiki. This is a 3 step process and had to be implemented to keep out spammers.

- 1. fill out the form behind the 'create account' link on the top right corner of any page.
- 2. confirm your email account.
- **3.** request is reviewed and approved by myself or the Wiki Deputy (Diego)

### Creating Content[edit]

If you're new to the Wiki World you may want to check out the **Examples page ( here )**, which has a number of useful examples for article layouts. There you will find a number of example templates for creating your own pages.

Consult the User's Guide for information on using the wiki software.

### Step 1: Create your wiki Account

This is the account you will use to edit wiki pages.

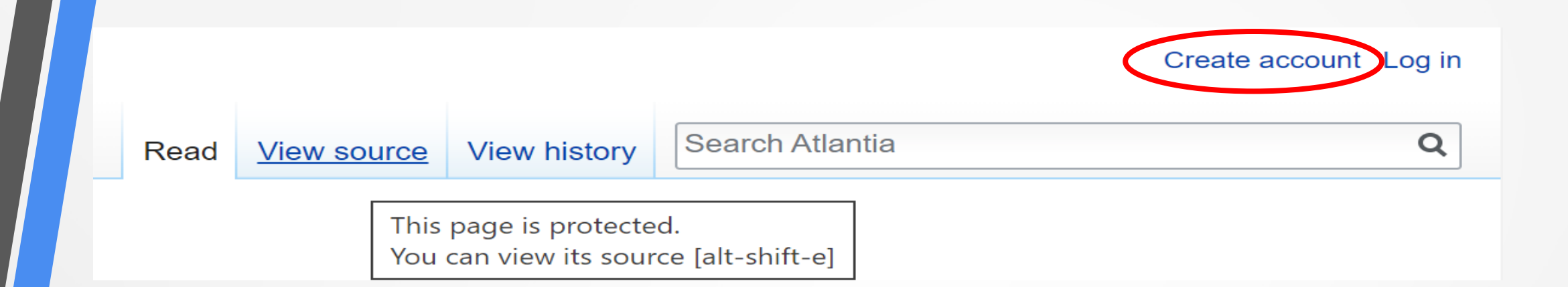

- Go to <u>https://wiki.atlantia.sca.org/</u>
- Click on "Create account" near the upper right corner of the page

### Create account

Username

Wyvernhall

Password

•••••

Confirm password

Enter password again

Email address (optional)

Enter your email address

Real name (optional)

Real name is optional. If provided, it may be used to give you attribution for your work. To protect the wiki against automated account creation, we kindly ask you to answer the question that appears below (more info): Enter the 2 character state code for any state in Atlantia. 9,124

edits

Atlantia is made by people like you.

| ۱,4 | 2 | 8 |
|-----|---|---|
|-----|---|---|

pages

### 0

recent contributors

Create your account

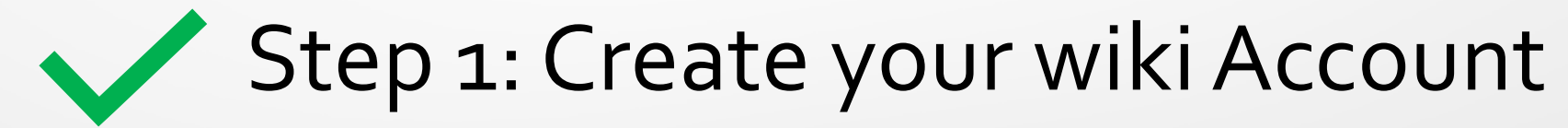

This is the account you will use to edit wiki pages.

# Step 2: Confirm your email Account

This will help ensure that nobody creates a wiki account with your email.

#### Atlantia email address confirmation

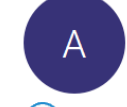

Atlantia <webminister@atlantia.sca.org> To Wyvernhall

(i) We removed extra line breaks from this message.

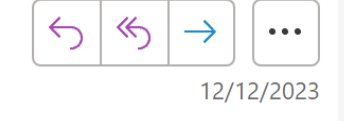

To confirm that this account really does belong to you and activate email features on Atlantia, open this link in your browser:

https://<mark>wiki</mark>.atlantia.sca.org/index.php?title=Special:ConfirmEmail/79858d62db

If you did \*not\* register the account, follow this link to cancel the email address confirmation:

https://<mark>wiki</mark>.atlantia.sca.org/index.php?title=Special:InvalidateEmail/79858d62db

This confirmation code will expire at 12:35, 19 December 2023.

### Respond to the email

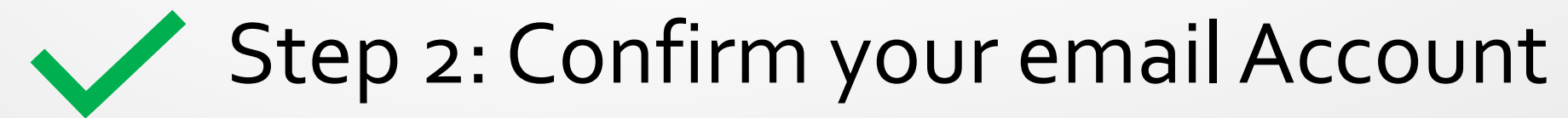

This will help ensure that nobody creates a wiki account with your email.

Your account will need to be approved by the Atlantia Web Team

# Step 3: Request is reviewed and Approved

This will help ensure that nobody creates a wiki account with your email.

Atlantia Wiki 101: Building Your Personal Wiki Page

# Gathering Information for Your Page

Consider Doing This Before You Start Creating

# Gathering Information for Your Page

- **1.** Use your registered SCA Name for the Page Title
- 2. Find your registered device description

https://oanda.sca.org/

3. Find your identification number in the Order of Precedence <a href="https://op.atlantia.sca.org/">https://op.atlantia.sca.org/</a>

# Copy the Basic Template

You can always make your page fancier later on